# Montclair CITI – New User Instructions

Contact: Hila Berger, Research Compliance Officer Ext. 7781 bergerh@mail.montclair.edu

#### Instructions

- 1. Login: <u>https://www.citiprogram.org/default.asp</u>
- 2. Click on Register (If you are not a new user you may log in with your existing account and affiliate with MSU)

|        |                | OGRAM          |          | English • |
|--------|----------------|----------------|----------|-----------|
| LOG IN | LOG IN THROUGH | MY INSTITUTION | REGISTER |           |
|        | Username       | Forgot?        |          |           |
|        | Password       | Forgot?        |          |           |
|        | Log            | In             |          |           |
|        |                |                |          |           |

#### **Complete Institutional Affiliation**

1. Select Montclair State University as the participating institution and Ignore all other headings.

#### Hit Continue to Step 2.

| Steps: 1 2                                          | 3 4 5 6 7                                              |                                                                                                    |                                                                             |
|-----------------------------------------------------|--------------------------------------------------------|----------------------------------------------------------------------------------------------------|-----------------------------------------------------------------------------|
| You must make                                       | e a selection below.                                   |                                                                                                    |                                                                             |
| Select Your (                                       | Organization Affilia                                   | ation                                                                                                    |                                                                             |
| Search for or                                       | ganization: Enter full                                 | or partial name 🥹                                                                                                |                                                                             |
| Can't find your                                     | institution? It may use                                | Single Sign On. Check here.                                                                                      | •                                                                           |
| To find your o<br>correct, click t<br>Again" buttor | organization, enter it:<br>the "Continue to Step<br>1. | s name in the box above, then pick from the list of ci<br>p 2" button immediately below. To clear your selection | hoices provided. If the selection is<br>on and try again, click the "Search |
| I AGREE to                                          | the Terms of Service                                   | e for accessing CITI Program materials.                                                                          |                                                                             |
| Continue To St                                      | ep 2                                                   |                                                                                                    |                                                                             |
|                                                     | L D l                                                  | tion                                                                                                    |                                                                             |

*Next Page: Enter your personal Information* Set up username and password.

**Step 2** requests that you enter your first and last name along with your email address.

Please enter your name here as you would like it to appear on your completion report received at the end of the course.

Ensure you use an email address that you can access so you can complete the registration process by verifying the email.

Hit Continue to Step 3

| CITI - Learner Registration                                            |                                                                                                    |
|------------------------------------------------------------------------|----------------------------------------------------------------------------------------------------|
| Steps: 1 2 3 4 5 6 7                                                   |                                                                                                    |
| Personal Information                                                   |                                                                                                    |
| * indicates a required field.                                          |                                                                                                    |
| * First Name                                                           | * Last Name                                                                                                    |
| * Email Address                                                        | * Verify email address                                                                                                    |
| lf you have a secondary email add<br>lf you forget your username or pa | ress that can be used in case your preferred email address changes, enter it below.<br>ssword, it will be mailed both to your preferred email address and your secondary email address |
| Secondary email address                                                | Verify secondary email address                                                                                                    |

*Next Page:* chose a username and password for your account. Please follow the on screen instructions for the expected parameters of each field. Passwords are case sensitive.

During this step you will also select and answer a security question. This question will be used to assist in the recovery of your account if you have forgotten your username or password. Please select a question that is applicable to you and you can comfortably answer for the tech support team.

Hit Continue to Step 4

| ndicates a required field.                         | -                                                                                                    |
|----------------------------------------------------|----------------------------------------------------------------------------------------------------|
| our username should co<br>eated, your username w   | nsist of 4 to 50 characters. Your username is not case sensitive: "A12B34CD" is the same as "a12b34cd". Once<br>ill be part of the completion report. |
| User Name                                          |                                                                                                    |
| our password should cor                            | isist of 8 to 50 characters. Your password IS case sensitive; "A12B34CD" is not the same as "a12b34cd".                                               |
| Password                                           | * Verify Password                                                                                                    |
|                                                    | uestion and provide an answer that you will remember. NOTE: If you forget your login information, you will have                                       |
| ease choose a security o<br>provide this answer to | the security question in order to access your account.                                                                                                |

*Next Page:* **Step 4** collects your country of residence. Select country and hit Continue to Step 5

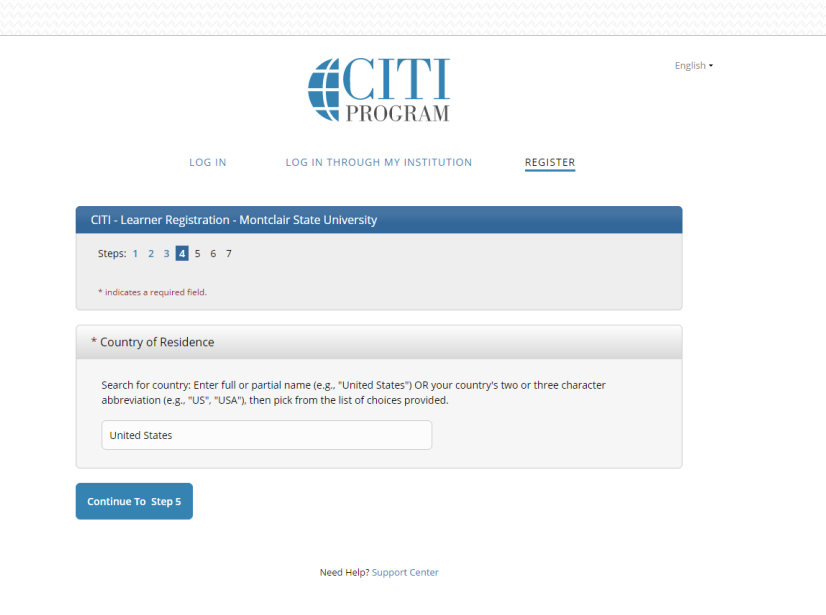

## Instructions Step 5 & 6

*Next Page:* Professionals seeking credit for CITI Program courses can make their selection for Continuing Education credits during **Step 5**.

Select NO

Hit Continue to Step 6

*Next Page:* **Step 6** is institutional specific. Enter all required fields including Institutional Email Address, NetID, Department and Role in Research and then Continue to Step 7

#### CITI - Learner Registration

Steps: 1 2 3 4 5 6 7

#### \* indicates a required field.

\* Are you interested in the option of receiving Continuing Education Unit (CEU) credit for completed CITI Program courses?

If you answer "yes", you will be provided with information **before** you start a CEU-eligible course about the amount of credit available, information about the course authors, and other required CEU disclosures. This information **must** be viewed before a course is started in order for you to be eligible to purchase CEU credit after course completion. However, answering "yes" does not obligate you to purchase CEU credits for any course.

If you answer "no", you will **not** see information about the CEU credits available for courses before you start them or after completing them, and you will be **ineligible** for CEU credit for these courses. You can change this preference at any time by clicking on a "CEU Information" link or using a "My Profile" link to update your Profile.

If you're not sure, you can change your answer later.

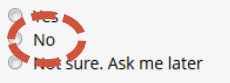

If you answered "yes", please check all the types of CEU credit that may be of interest. This information allows us to ensure that you receive appropriate Pre- and Post-Course information relevant to the kind(s) of CEU credit that you may request.

AMA PRA Category 1 Credits

- Nurses (CNE Credits)
- Other

Psychologists (CEP Credits)

\* Can CITI Program contact you at a later date regarding participation in research surveys? 😣

Yes
No
Not sure. Ask me later

The questions in **Step 7** enroll you in CITI Program courses.

# Only Question 4 **RCR Responsible Conduct of Research is required**. Choose the most suitable sub-heading for the course based on your role:

- THE RCR FOR STUDENTS
- THE RCR FOR INVESTIGATORS AND RESEARCH TEAM
- THE RCR FOR ADMINISTRATORS

 Question 4

 Responsible Conduct Research

 If you want to take Responsible Conduct Research optionally, please make your selection below.

 This question is required. Choose one answer.

 THE RCR FOR STUDENTS

 THE RCR FOR INVESTIGATORS AND RESEARCH TEAM

 THE RCR FOR ADMINISTRATORS

 Not at this time, thank you.

#### For all other courses:

Select "No" or "Not at this time."

Faculty/Clinician/Staff - Information Privacy and Security Course
 Student - Information Privacy and Security Course
 Students in the Psychology Clinic - Information Privacy and Security Course
 Instructors in the Psychology Clinic - Information Privacy and Security Course
 Not at this time.

Click Finalize Registration.

This will take you to the Main Menu. Enter into the assigned course by clicking on the course.

You must complete the Integrity Assurance Statement for the course before beginning any modules.

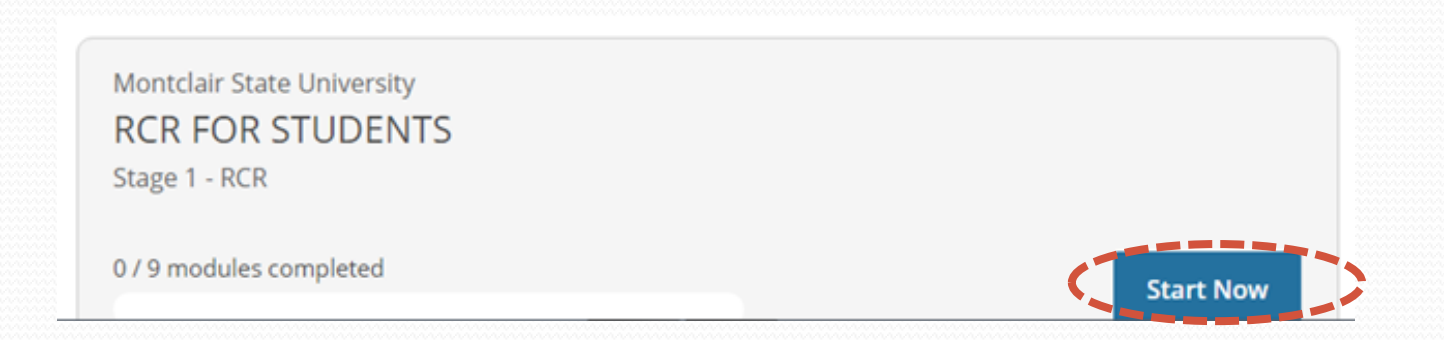

## **Printing a Completion Report**

• When all modules are completed with an overall score of ≥80%, CITI will issue you a "completion report."

> Montclair State University ID 2262

#### RCR FOR STUDENTS

Name Stage Completion Date Expiration Date locelyn Martinez 1 - RCR 29-May-2018

Record ID 28-May-2022 27264766

#### **Completion Report**

Completion Reports are transcripts of your course work, and include all guiz scores. Part 1 shows scores "frozen" at the time you completed and passed the course. Part 2 reflects scores for any subsequent quiz attempts.

Lopy Link 🕑

#### **Completion Certificate**

Completion Certificates are "diplomas" that reflect course completion, but do not include quiz scores. Certificates are suitable for sharing with persons who do not need to see your quiz results, or posting online.

> Copy Link 🕑 View / Print

• At that point, your name and certification expiration date will be entered in a database accessible to the Compliance office.

# **Other Tips**

- You do not need to complete all required modules at one time. CITI will remember where you left off the next time you log in.
- You only need to complete Required Modules.
- After reading the curriculum for each module, you have to click on Take Quiz.
- You can refer to the grade book anytime to see how much you have scored thus far.
- You need a combined overall score of 80 for all modules.
- You can re-take any single module that you got a low score in.